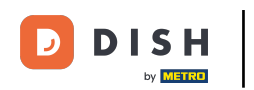

• Welcome to the DISH POS dashboard. In this tutorial we will show you how to add and manage price sets. First, click on Articles.

| linimize menu<br>Dashboard |   | Dashboard                                                                                                    |              |                                                                                                    |                                                                                                    |                                                                                                    |
|----------------------------|---|----------------------------------------------------------------------------------------------------|--------------|----------------------------------------------------------------------------------------------------|----------------------------------------------------------------------------------------------------|----------------------------------------------------------------------------------------------------|
| Articles                   | ~ |                                                                                                    |              |                                                                                                    |                                                                                                    | Display amounts includ                                                                                                    |
| Finances                   | ~ | Turnover data today                                                                                                    |              |                                                                                                    |                                                                                                    |                                                                                                    |
|                            |   | Turnover                                                                                                    | Transactions | Average spe                                                                                                    | nding                                                                                                    | Open orders                                                                                                    |
| General                    | ~ | € 0.00                                                                                                    | 0            | € 0.0                                                                                                    | 0                                                                                                    | € 253.45                                                                                                    |
| Payment                    | ~ |                                                                                                    |              |                                                                                                    |                                                                                                    | Amount                                                                                                    |
|                            |   |                                                                                                    |              |                                                                                                    |                                                                                                    |                                                                                                    |
| Self-service               | ~ |                                                                                                    |              |                                                                                                    |                                                                                                    | 7                                                                                                    |
| Self-service               | ~ | Turnover details                                                                                                    |              |                                                                                                    |                                                                                                    | <b>7</b><br>Last updated:<br>Today at 15:58                                                                                                    |
| Self-service               | ~ | Turnover details<br>- This week - Previous week                                                                                                    |              | SALES UNTIL TODAY<br>THIS WEEK<br>€ 0.00                                                                                         | sales until today<br>last week<br>€ 0.00                                                                                           | 7<br>Last updated:<br>Today at 15:58<br>SALES TOTAL<br>LAST WEEK<br>€ 41.80                                                                           |
| Self-service               | ~ | Turnover details         - This week       - Previous week         €100       -         €90       -         €80       -         €70       -         €60       -                                                                                                    |              | SALES UNTIL TODAY<br>THIS WEEK<br>CO.OO<br>AVERAGE UNTIL TODAY<br>THIS WEEK                                                      | SALES UNTIL TODAY<br>LAST WEEK<br><b>E 0.00</b><br>AVERAGE UNTIL TODAY<br>LAST WEEK                                                | 7<br>Last updated:<br>Today at 15:58<br>SALES TOTAL<br>LAST WEEK<br>€ 41.80<br>AVERAGE TOTAL<br>LAST WEEK                                             |
| Self-service               | v | Turnover details             This week          Previous week                                                                                                    |              | SALES UNTIL TODAY<br>THIS WEEK<br>€ 0.00<br>AVERAGE UNTIL TODAY<br>THIS WEEK<br>€ 0.00                                           | SALES UNTIL TODAY<br>LAST WEEK<br>€ 0.00<br>AVERAGE UNTIL TODAY<br>LAST WEEK<br>€ 0.00                                             | 7<br>Last updated:<br>Today at 15:58<br>SALES TOTAL<br>LAST WEEK<br>€ 41.80<br>AVERAGE TOTAL<br>LAST WEEK<br>€ 6.97                                   |
| Self-service               | ~ | Furnover details           - This week         - Previous week           €100         -           €90         -           €80         -           €70         -           €60         -           €50         -           €40         -           €30         -                                                                                                    |              | SALES UNTIL TODAY<br>THIS WEEK<br>€ 0.00<br>AVERAGE UNTIL TODAY<br>THIS WEEK<br>€ 0.00<br>TRANSACTIONS UNTIL                     | SALES UNTIL TODAY<br>LAST WEEK<br>€ 0.00<br>AVERAGE UNTIL TODAY<br>LAST WEEK<br>€ 0.00<br>TRANSACTIONS UNTIL                       | 7<br>Last updated:<br>Today at 15:58<br>SALES TOTAL<br>LAST WEEK<br>€ 41.80<br>AVERAGE TOTAL<br>LAST WEEK<br>€ 6.97                                   |
| Self-service               | ~ | Furnover details           - This week         - Previous week           €100         -           €80         -           €80         -           €80         -           €80         -           €80         -           €80         -           €80         -           €80         -           €80         -           €80         -           €80         -           €80         -           €30         -           €20         -           €10         - |              | SALES UNTIL TODAY<br>THIS WEEK<br>CO.00<br>AVERAGE UNTIL TODAY<br>THIS WEEK<br>CO.00<br>TRANSACTIONS UNTIL<br>TODAY<br>THIS WEEK | SALES UNTIL TODAY<br>LAST WEEK<br>€ 0.00<br>AVERAGE UNTIL TODAY<br>LAST WEEK<br>€ 0.00<br>TRANSACTIONS UNTIL<br>TODAY<br>LAST WEEK | 7<br>Last updated:<br>Today at 15:58<br>SALES TOTAL<br>LAST WEEK<br>€ 41.80<br>AVERAGE TOTAL<br>LAST WEEK<br>€ 6.97<br>TRANSACTIONS TOTA<br>LAST WEEK |

#### Then go to Price management.

D

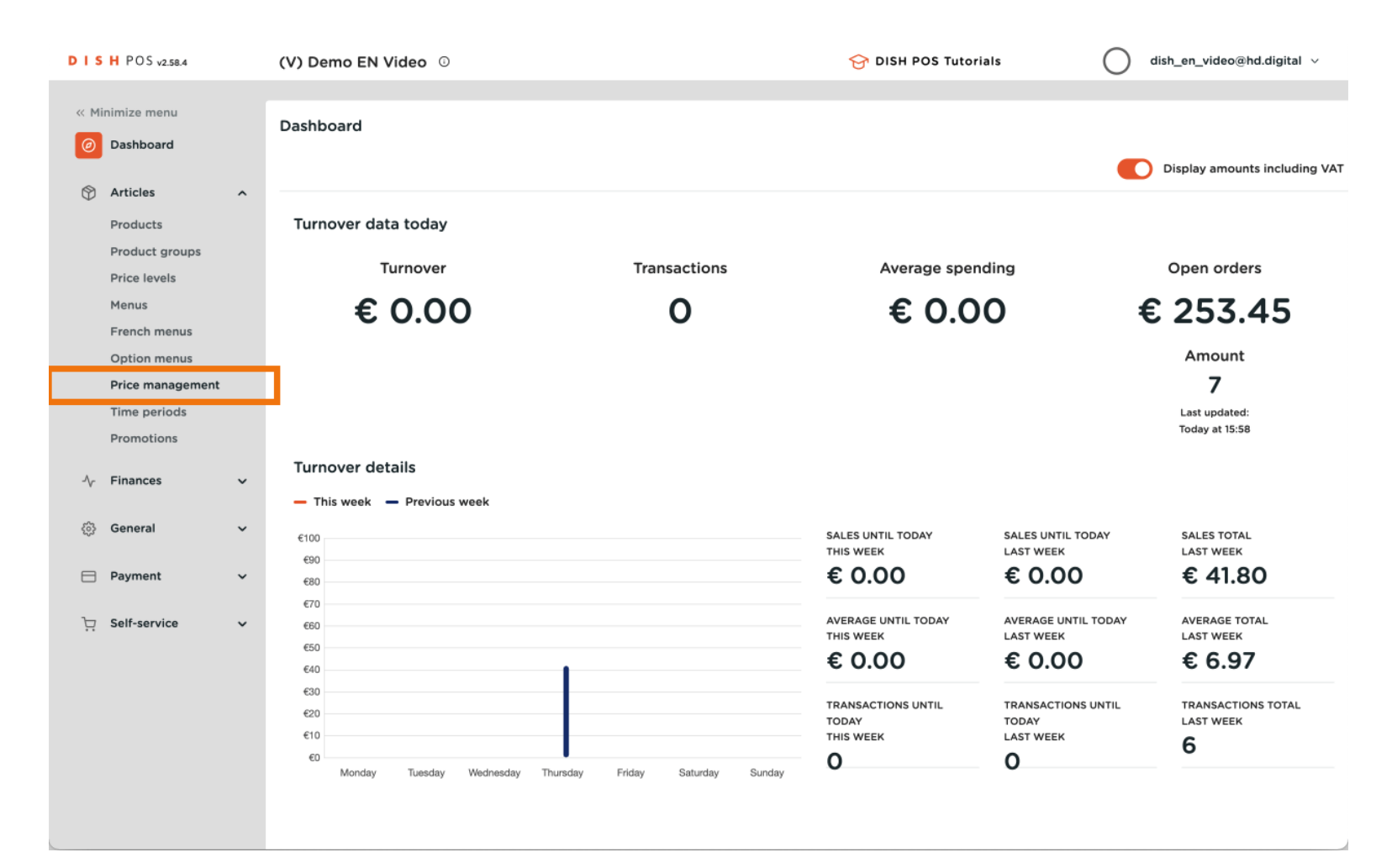

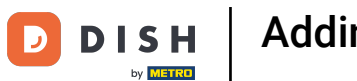

#### • You are now in the overview of your price rule sets. To create a new price set, click on + Add set.

| DISH             | POS v2.58.4                            |   | (V) Demo EN Video O                                          | 😚 DISH POS Tutorials                        | dish_en_video@hd.digital v                                                                                                    |
|------------------|----------------------------------------|---|--------------------------------------------------------------|---------------------------------------------|----------------------------------------------------------------------------------------------------|
| « Mini           | imize menu<br>Dashboard                |   | Price management Price rule configuration Review price rules |                                             |                                                                                                    |
| کم (۲)<br>ج<br>ج | Articles<br>Products<br>Product groups | ^ | + Add set                                                    | Pricerules<br>for: Location None V Customer | r None V Period                                                                                                    |
| F                | Price levels<br>Menus                  |   | Pricerule sets                                               | Price rules in set: Show on                 | ly configured rows Show 50 ∨ records                                                                                                    |
| F                | French menus<br>Option menus           |   |                                                              |                                             | VAT ≎<br>w ⇒<br>p ≎<br>ri ⇒<br>w ⇒<br>w |
| F                | Price management<br>Time periods       |   |                                                              |                                             |                                                                                                    |
| -∿- F            | Finances                               | ~ |                                                              |                                             |                                                                                                    |
| © (              | General                                | ~ |                                                              |                                             |                                                                                                    |
| F                | Payment                                | ~ |                                                              |                                             |                                                                                                    |
| s بز             | Self-service                           | ~ |                                                              |                                             |                                                                                                    |
|                  |                                        |   |                                                              |                                             |                                                                                                    |
|                  |                                        |   |                                                              |                                             |                                                                                                    |
|                  |                                        |   |                                                              |                                             |                                                                                                    |
|                  |                                        |   |                                                              |                                             |                                                                                                    |

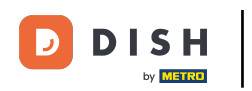

• A new window open where you can add the name of the new set. To enter the name, use the corresponding text field.

| DISHPOS <sub>v2.58.4</sub>                       | (V) Demo EN Video 💿                         | Add price rule set   | Add price rule set CLOSE 🛞 |
|--------------------------------------------------|---------------------------------------------|----------------------|----------------------------|
| « Minimize menu                                  | Price management                            | O Add price rule set | Name                       |
| Articles ^                                       | Price rule configuration Review price rules |                      |                            |
| Product groups<br>Price levels<br>Menus          | Pricerule sets                              |                      |                            |
| French menus<br>Option menus<br>Price management |                                             |                      |                            |
| Promotions                                       |                                             |                      |                            |
| ③ General 🗸 🗸                                    |                                             |                      |                            |
| ☐ Payment ✓                                      |                                             |                      |                            |
|                                                  |                                             |                      |                            |
|                                                  |                                             |                      |                            |
|                                                  |                                             |                      | Save                       |

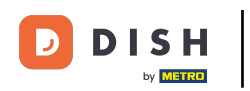

#### • Then click on Save to apply the changes.

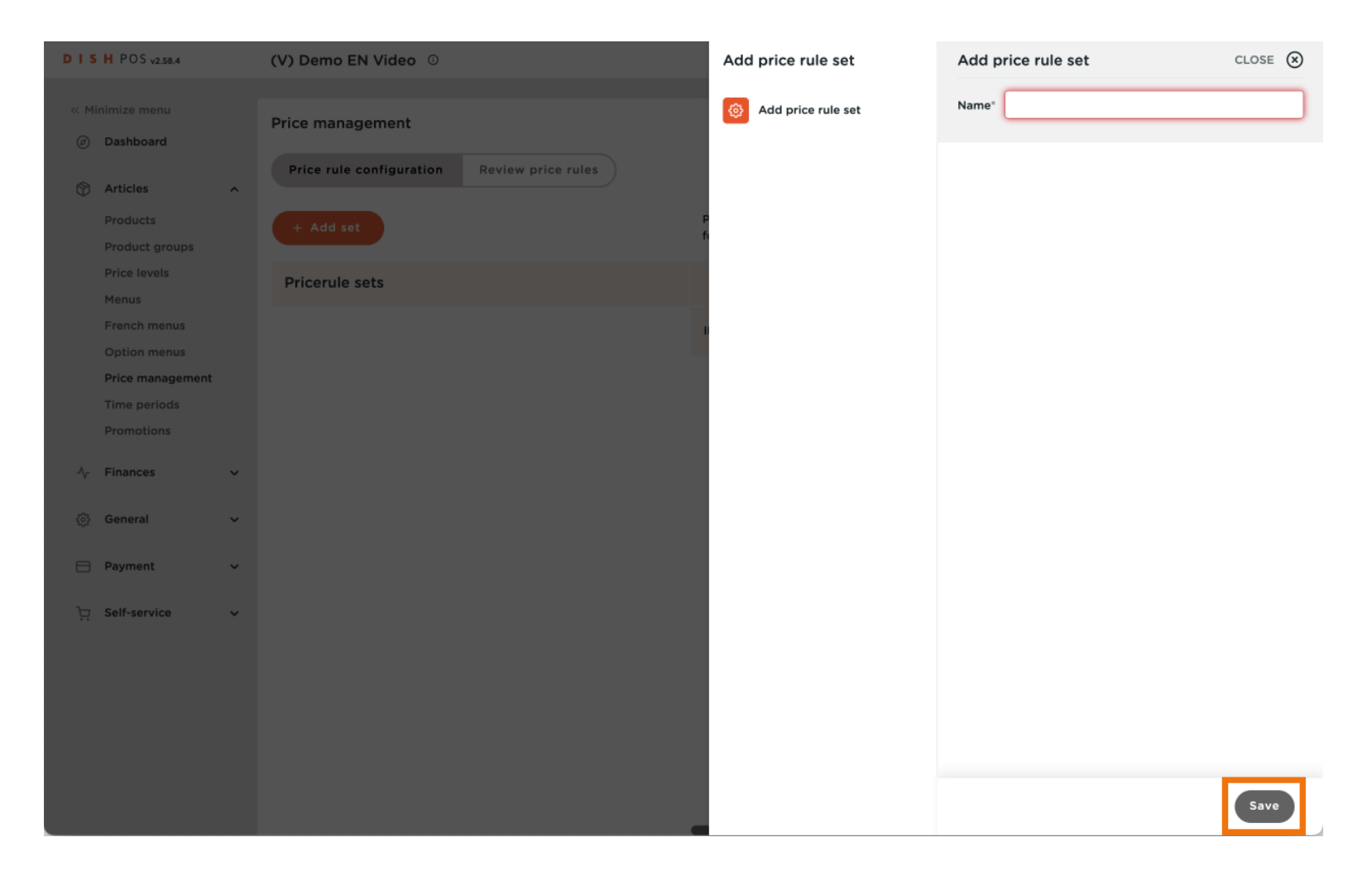

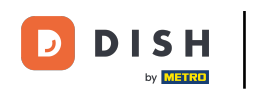

Back in the overview, select your price rule set to adjust the settings. To assign a location/area to the price set, use the corresponding drop-down menu.

| DISH POS v2.58.4                                                                         | (V) Demo EN Video 0                                                    | 😚 DISH POS Tutorials                                                                  | dish_en_video@hd.digital v           |
|------------------------------------------------------------------------------------------|------------------------------------------------------------------------|---------------------------------------------------------------------------------------|--------------------------------------|
| <ul> <li>Minimize menu</li> <li>Dashboard</li> <li>Articles</li> <li>Products</li> </ul> | Price management Price rule configuration Review price rules + Add set | Pricerules<br>for: Location None Viustom                                              | er None v Period                     |
| Product groups<br>Price levels<br>Menus<br>French menus                                  | Pricerule sets                                                         | Price rules in set: Happy hour Show o                                                 | nly configured rows Show 50 ≻records |
| Option menus<br>Price management<br>Time periods                                         |                                                                        | #1     Oysters Each     © 3.00       #2     Oysters Per Piece Passionfruit     © 3.50 | 9% - La                              |
| √r Finances                                                                              |                                                                        | #3     Caviar (10gr.)     : 29.50       #4     Iberico (100gr.)     15.00             | 9% - La<br>9% - La                   |
| General                                                                                  |                                                                        | #5     Steak Tatare     £ 13.50       #6     Eendenlever     £ 18.50                  | 9% - La<br>9% - La                   |
| . Self-service                                                                           | ·                                                                      | #7 Octopus : 14.00<br>#8 Sweetbreads € 17.50<br>#9 Green Asperges € 11.50             | 9% - Li<br>9% - Li<br>9% - Li        |
|                                                                                          |                                                                        | #10 Lobster Soup £ 13.50<br>#11 Raw Marinated Salmon £ 12.00                          | 9% - La<br>9% - La                   |
|                                                                                          |                                                                        | 1 2 3 4                                                                               | >                                    |

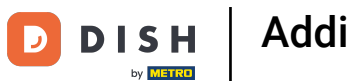

• You can link a price set to a customer, when the customer is selected in the checkout the price set is activated. To select a customer, use the corresponding drop-down menu.

| DISH POS           | 5 v2.58.4 (V) Demo E | EN Video ①                       |     |         |                      |                 |                    | 😚 DISH POS Tutorials | dish_en_video@ho                 | i.digital 🗸  |
|--------------------|----------------------|----------------------------------|-----|---------|----------------------|-----------------|--------------------|----------------------|----------------------------------|--------------|
| « Minimize r       | menu                 |                                  |     |         |                      |                 |                    |                      |                                  |              |
| Ø Dashb            | oard Price mana      | gement                           |     |         |                      |                 |                    |                      |                                  |              |
| Mrticle            | Price rule           | configuration Review price rules |     |         |                      |                 |                    |                      |                                  |              |
| Produc             | ets + Add se         | et                               |     | Priceru | les for: Location    | HD Video Demo E | inglish 🗸 Custome  | None                 | n I eriod None                   | $\checkmark$ |
| Price le<br>Menus  | Pricerule            | sets                             |     | Pric    | e rules in set: Ha   | opy hour        |                    | Uillem               | h w only configured rows Show 5  | o ∽records   |
| French             | menus Happy hour     |                                  | /60 | ID 🗘    | All                  | ~ °             | Product<br>price 0 | tion o war o         | New<br>price ≎ option ≎<br>price | New O        |
| Option<br>Price n  | nanagement           |                                  |     | #1      | Oysters Each         |                 | € 3.00             | 9% - Laag            |                                  |              |
| Time p             | periods              |                                  |     | #2      | Oysters Per Piece Pa | ssionfruit      | € 3.50             | 9% - Laag            |                                  |              |
| Promo              | tions                |                                  |     | #3      | Caviar (10gr.)       |                 | € 29.50            | 9% - Laag            |                                  | _            |
| -\∕ Financ         | es 🗸                 |                                  |     | #4      | Iberico (100gr.)     |                 | € 15.00            | 9% - Laag            |                                  | _            |
| Generation         | al A                 |                                  |     | #5      | Steak Tatare         |                 | € 13.50            | 9% - Laag            |                                  | - 1          |
| Genera             | I                    |                                  |     | ***     | 5 code al contra co  |                 | 0 10 50            | on Loop              |                                  | _            |
| Produc             | ction stations       |                                  |     | #6      | Eendenlever          |                 | € 18.50            | 9% - Laag            |                                  |              |
| Faciliti<br>Cash s | es<br>tores          |                                  |     | #7      | Octopus              |                 | € 14.00            | 9% - Laag            |                                  |              |
| Printer            | 's                   |                                  |     | #8      | Sweetbreads          |                 | € 17.50            | 9% - Laag            |                                  |              |
| App lir            | nks                  |                                  |     | #9      | Green Asperges       |                 | € 11.50            | 9% - Laag            |                                  |              |
| Table r            | map                  |                                  |     | #10     | Lobster Soup         |                 | € 13.50            | 9% - Laag            |                                  | _            |
| Users              | oups                 |                                  |     | #11     | Raw Marinated Salm   | on              | € 12.00            | 9% - Laag            |                                  | _            |
| POS de             | evices               |                                  |     |         |                      |                 | 0 12.00            | 576 - Eddy           |                                  | _            |
| Course             | 25                   |                                  |     | #12     | Burrata              |                 | € 10.00            | 9% - Laag            |                                  |              |
| Custor             | ners                 |                                  |     | #13     | Classic Caesar       |                 | € 9.00             | 9% - Laag            |                                  |              |
| Curren             | cies                 |                                  |     | #14     | Bearnaise Steak And  | I Fries         | € 19.50            | 9% - Laag            |                                  |              |
| Turnov             | ver groups           |                                  |     | #15     | Mest Of The Davi     |                 |                    | 9% - 1 227           |                                  |              |
| Packag             | ac profiles          |                                  |     | #13     | meat of the Day      |                 |                    | 970 - Laag           |                                  | _            |
| . Jokog            |                      |                                  |     |         |                      |                 |                    | 1 2 3 4 >            |                                  |              |
| Payme              | nt v                 |                                  |     |         |                      |                 |                    |                      |                                  |              |

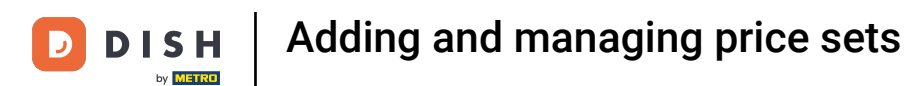

• You also can link a price set to a certain period. To do so, use the corresponding drop-down menu.

| DIS | H POS v2.58.4              | (V) Demo EN Video 0                         |     |        |                    |              |                     | 😚 DISH POS Tutorials | · O              | dish_en_video  | @hd.digital 🗸         |    |
|-----|----------------------------|---------------------------------------------|-----|--------|--------------------|--------------|---------------------|----------------------|------------------|----------------|-----------------------|----|
| « M | inimize menu               |                                             |     |        |                    |              |                     |                      |                  |                |                       |    |
| Ø   | Dashboard                  | Price management                            |     |        |                    |              |                     |                      |                  |                |                       |    |
| 8   | Articles ^                 | Price rule configuration Review price rules | )   |        |                    |              |                     |                      | _                |                |                       |    |
|     | Products<br>Product groups | + Add set                                   |     | Pricer | ules for: Location | HD Video Den | no English 🗸 Custor | mer None             | V Perio Non      | ` <del>(</del> | ~                     |    |
|     | Price levels               | Pricerule sets                              |     | Pric   | ce rules in set: H | appy hour    |                     |                      | Show only config | ured rows Sho  | w <b>50 v</b> records |    |
|     | French menus               | Happy hour                                  | /60 | ID 🗘   | All                | ~            | ○ Product ○         | Option ⊖ VAT ≎       | New o            | New option \$  | New 0                 | 1  |
|     | Option menus               |                                             |     | #1     | Ovetore Each       |              | 6300                | 9% - 1 220           |                  | price          |                       | T  |
|     | Price management           |                                             |     | #1     | Oysters Each       |              | € 3.00              | 3% - Laag            |                  |                |                       |    |
|     | Promotions                 |                                             |     | #2     | Oysters Per Piece  | Passionfruit | € 3.50              | 9% - Laag            |                  |                |                       |    |
|     |                            |                                             |     | #3     | Caviar (10gr.)     |              | € 29.50             | 9% - Laag            |                  |                |                       |    |
| ~   | Finances 🗸                 |                                             |     | #4     | Iberico (100gr.)   |              | € 15.00             | 9% - Laag            |                  |                |                       | 1  |
| ٢   | General ^                  |                                             |     | #5     | Steak Tataro       |              | £ 13 50             | 9% - 1 220           |                  |                |                       | ł  |
|     | General                    |                                             |     | #5     | Steak latare       |              | £ 13.50             | 576 - 2889           |                  |                |                       | 4  |
|     | Production stations        |                                             |     | #6     | Eendenlever        |              | € 18.50             | 9% - Laag            |                  |                |                       |    |
|     | Facilities                 |                                             |     | #7     | Octopus            |              | € 14.00             | 9% - Laag            |                  |                |                       |    |
|     | Cash stores                |                                             |     | #8     | Sweetbreads        |              | € 17.50             | 9% - Laag            |                  |                |                       | 1  |
|     | Printers                   |                                             |     |        | Sheetbreads        |              | 0 1100              | 577 L003             |                  |                |                       | -  |
|     | App links                  |                                             |     | #9     | Green Asperges     |              | € 11.50             | 9% - Laag            |                  |                |                       |    |
|     | Users                      |                                             |     | #10    | Lobster Soup       |              | € 13.50             | 9% - Laag            |                  |                |                       |    |
|     | Usergroups                 |                                             |     | #11    | Raw Marinated Sal  | mon          | € 12.00             | 9% - Laag            |                  |                |                       | 1  |
|     | POS devices                |                                             |     |        |                    |              |                     |                      |                  |                |                       |    |
|     | Courses                    |                                             |     | #12    | Burrata            |              | € 10.00             | 9% - Laag            |                  |                |                       | 4  |
|     | Customers                  |                                             |     | #13    | Classic Caesar     |              | € 9.00              | 9% - Laag            |                  |                |                       |    |
|     | Currencies                 |                                             |     | #14    | Bearnaise Steak A  | nd Fries     | € 19.50             | 9% - Laag            |                  |                |                       | 1  |
|     | Turnover groups            |                                             |     | #15    | Mast Of The Davi   |              |                     | 0% 1                 |                  |                |                       |    |
|     | Package profiles           |                                             |     | #13    | meat or the Day    |              |                     | 5% - Laag            |                  |                |                       | -  |
|     | . actory provines          |                                             |     |        |                    |              |                     | 1 2 7 4 5            |                  |                |                       | D) |
|     | Payment v                  |                                             |     |        |                    |              |                     | 2 3 4 >              |                  |                |                       |    |

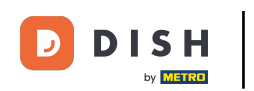

• To then filter for the products you want to assign a new price set by using the drop-down menu for product groups.

| DISH POS v2.58.4                                                                                                 | (V) Demo EN Video 0                                                                           | 😚 DISH POS Tutorials                                                   | dish_en_video@hd.digital v                                                                                                    |
|----------------------------------------------------------------------------------------------------|-----------------------------------------------------------------------------------------------|------------------------------------------------------------------------|----------------------------------------------------------------------------------------------------|
| <ul> <li>Minimize menu</li> <li>Dashboard</li> <li>Articles</li> <li>Products</li> <li>Product groups</li> </ul> | Price management Price rule configuration Review price rules + Add set Update set Restore set | Pricerules<br>for: Location HD Video Demo English 🗸 Custo              | omer None V Period                                                                                                    |
| Price levels                                                                                                    | Pricerule sets                                                                                | Price rules in set: Happy hour Show                                    | v only configured rows Show 50 ~ records                                                                                                    |
| French menus                                                                                                    | Happy hour                                                                                    |                                                                        | ≎ VAT≎<br>v vat≎<br>v vat≎<br>v vat ≎<br>v vat ≎<br>v vat ≎<br>v vat °<br>v vat ° |
| Price management                                                                                                 |                                                                                               | #1 V Drinks € 3.00                                                     | 9% - Li                                                                                                    |
| Time periods                                                                                                    |                                                                                               | #2 Food it © 3.50                                                      | 9% - Li                                                                                                    |
| Promotions                                                                                                    |                                                                                               | #3 Miscellaneous : 29.50                                               | 9% - Li                                                                                                    |
| -\/ <sub>℃</sub> Finances                                                                                        |                                                                                               | ✓         Kiosk           #4         Iberico (Toogi,)         \$ 15.00 | 9% - Li                                                                                                    |
| ô; General                                                                                                    |                                                                                               | #5 Steak Tatare £ 13.50                                                | 9% - Li                                                                                                    |
| Payment                                                                                                    |                                                                                               | #6 Eendenlever \$18.50                                                 | 9% - Li                                                                                                    |
| ेन Self-service                                                                                                  |                                                                                               | #7 Octopus : 14.00                                                     | 9% - La                                                                                                    |
|                                                                                                    |                                                                                               | #8 Sweetbreads £ 17.50                                                 | 9% - Li                                                                                                    |
|                                                                                                    |                                                                                               | #9 Green Asperges € 11.50                                              | 9% - Li                                                                                                    |
|                                                                                                    |                                                                                               | #10 Lobster Soup £ 13.50                                               | 9% - Li                                                                                                    |
|                                                                                                    |                                                                                               | #11 Raw Marinated Salmon 12.00                                         | 9% - Li                                                                                                    |
|                                                                                                    |                                                                                               | 1 2 3 4                                                                |                                                                                                    |

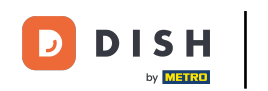

Once you set the price rules and filtered for your product group, you can start entering the new prices. Do so by using the respective field of the product under the column New price.

| DISHPOSv2.58.4                 | (V) Demo EN Video 0                         | <del>G</del> D                                                 | SISH POS Tutorials   | ) dish_en_video@hd.digital v   |
|--------------------------------|---------------------------------------------|----------------------------------------------------------------|----------------------|--------------------------------|
| « Minimize menu<br>Ø Dashboard | Price management                            |                                                                |                      |                                |
| Articles ^                     | Price rule configuration Review price rules |                                                                |                      |                                |
| Products<br>Product groups     | + Add set Update set Restore set            | Pricerules for: Location HD Video Demo English 🗸               | None V Period N      | one v                          |
| Price levels<br>Menus          | Pricerule sets                              | Price rules in set: Happy hour                                 | Show only co         | nfigured rows Show 50 vrecords |
| French menus                   | Happy hour 🖉 🔓 🛍                            | ID 0 Bottle of Beers, Ta V 0 Product 0 Option<br>price 0 price | n ≎ VAT ≎ Ne<br>pric | w ≎ option ≎ New VAT ≎         |
| Option menus Price management  |                                             | #71 Grolsch Lager € 3.30                                       | 21% - Hoog           |                                |
| Time periods                   |                                             | #72 Grolsch Weizen € 4.75                                      | 21% - Hoog           |                                |
| Finitions                      |                                             | #73 Grimbergen Blanche € 4.75                                  | 21% - Hoog           |                                |
| √ Finances ✓                   |                                             | #74 Grimbergen Double € 4.75                                   | 21% - Hoog           |                                |
| General                        |                                             | #75 Grolsch Triple € 4.75                                      | 21% - Hoog           |                                |
| 🖻 Payment 🗸 🗸                  |                                             | #76 Bok Beer (seasonal) € 4.75                                 | 21% - Hoog           |                                |
| 모 Self-service · ·             |                                             | #77 Special Switch Tap € 4.75                                  | 21% - Hoog           |                                |
|                                |                                             | #88 Grolsch Radier 0.0 € 3.50                                  | 21% - Hoog           |                                |
|                                |                                             | #89 Weizen 0.0 € 4.75                                          | 21% - Hoog           |                                |
|                                |                                             | #90 Liefmans 0.0 € 4.75                                        | 21% - Hoog           |                                |
|                                |                                             | #91 Rouge.Castle € 4.75                                        | 21% - Hoog           |                                |
|                                |                                             | #92 La Chouffe € 4.75                                          | 21% - Hoog           |                                |
|                                |                                             | #93 Devil € 4.75                                               | 21% - Hoog           |                                |
|                                |                                             | #94 Grolsch Alcohol-free € 3.50                                | 21% - Hoog           |                                |
|                                |                                             |                                                                |                      |                                |
|                                |                                             |                                                                | <u> </u>             |                                |
|                                |                                             |                                                                |                      |                                |

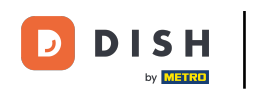

If an article has option prices, you can assign new option prices as well. Simply use the respective field of the product under the column New option price.

| DISH POS v2.58.4               | (V) Demo EN Video 0                         | 😚 DISH                                                                     | POS Tutorials            | │ dish_en_video@hd.digital ∨     |
|--------------------------------|---------------------------------------------|----------------------------------------------------------------------------|--------------------------|----------------------------------|
| « Minimize menu<br>Ø Dashboard | Price management                            |                                                                            |                          |                                  |
| Orticles ^                     | Price rule configuration Review price rules |                                                                            |                          |                                  |
| Products<br>Product groups     | + Add set Update set Restore set            | Pricerules for: Location HD Video Demo English V Customer None             | e v Period               | None 🗸                           |
| Price levels<br>Menus          | Pricerule sets                              | Price rules in set: Happy hour                                             | Show only o              | configured rows Show 50 vrecords |
| French menus                   | Happy hour 🖉 🔓 🛱                            | ID      Bottle of Beers, Ta      Product      price      Option      price | VAT 0 P                  | New option 0 New VAT 0           |
| Price management               |                                             | #71 Grolsch Lager € 3.30                                                   | 21% - Hoog 📋             | € 2.00 21% - Hoog                |
| Time periods<br>Promotions     |                                             | #72 Grolsch Weizen € 4.75                                                  | 21% - Hoog 📋             | € 3.00 21% - Hoog                |
| √ Finances ✓                   |                                             | #73 Grimbergen Blanche € 4.75                                              | 21% - Hoog               |                                  |
| ⊚ General ✓                    |                                             | #74 Grimbergen Double € 4.75                                               | 21% - Hoog               |                                  |
| Payment ~                      |                                             | #76 Bok Beer (seasonal) € 4.75                                             | 21% - Hoog               |                                  |
| 는 Self-service 🗸               |                                             | #77 Special Switch Tap € 4.75                                              | 21% - Hoog               |                                  |
|                                |                                             | #88 Grolsch Radier 0.0 € 3.50                                              | 21% - Hoog               |                                  |
|                                |                                             | #89 Weizen 0.0 € 4.75                                                      | 21% - Hoog               |                                  |
|                                |                                             | #90 Liefmans 0.0 € 4.75                                                    | 21% - Hoog               |                                  |
|                                |                                             | #91 Rouge.Castle € 4.75                                                    | 21% - Hoog               |                                  |
|                                |                                             | #92 La Choutre € 4.75                                                      | 21% - Hoog<br>21% - Hoog |                                  |
|                                |                                             | #94 Grolsch Alcohol-free € 3.50                                            | 21% - Hoog               |                                  |
|                                |                                             |                                                                            | I                        |                                  |
|                                |                                             | 1                                                                          |                          |                                  |
|                                |                                             | · · · · · · · · · · · · · · · · · · ·                                      |                          |                                  |

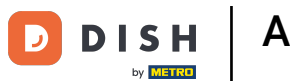

If the VAT needs to be changed via the price rule set, then change the VAT by using the respective field of the product under the column New VAT.

| DISH POS v2.58.4                                 | (V) Demo EN Video 0                                          | 😚 DISH (                                                       | POS Tutorials dish_en_video@hd.digital v    |
|--------------------------------------------------|--------------------------------------------------------------|----------------------------------------------------------------|---------------------------------------------|
| « Minimize menu<br>Ø Dashboard                   | Price management Price rule configuration Review price rules |                                                                |                                             |
| Articles     ^       Products     Product groups | + Add set Update set Restore set                             | Pricerules for: Location HD Video Demo English v Customer None | ✓ Period None ✓                             |
| Price levels                                     | Pricerule sets                                               | Price rules in set: Happy hour                                 | Show only configured rows Show 50 ~ records |
| French menus                                     | Happy hour                                                   | ID 0 Bottle of Beers, Ta V Product Option price 0              | VAT 0 New option 0 New VAT                  |
| Option menus Price management                    |                                                              | #71 Grolsch Lager € 3.30                                       | 21% - Hoog 📋 € 2.00 21% - Hoo               |
| Time periods                                     |                                                              | #72 Grolsch Weizen € 4.75                                      | 21% - Hoog 📋 € 3.00 21% - Hoo               |
| A. Einances                                      |                                                              | #73 Grimbergen Blanche € 4.75                                  | 21% - Hoog                                  |
| -γ Finances V                                    |                                                              | #74 Grimbergen Double € 4.75                                   | 21% - Hoog                                  |
| (i) General V                                    |                                                              | #75 Grolsch Triple € 4.75                                      | 21% - Hoog                                  |
| Payment v                                        |                                                              | #76 Bok Beer (seasonal) € 4.75                                 | 21% - Hoog                                  |
| ີບຸ Self-service ✔                               |                                                              | #77 Special Switch Tap € 4.75                                  | 21% - Hoog                                  |
|                                                  |                                                              | #88 Grolsch Radler 0.0 € 3.50                                  | 21% - Hoog                                  |
|                                                  |                                                              | #90 Liefmans 0.0 € 4.75                                        | 21% - Hoog                                  |
|                                                  |                                                              | #91 Rouge. Castle € 4.75                                       | 21% - Hoog                                  |
|                                                  |                                                              | #92 La Chouffe € 4.75                                          | 21% - Hoog                                  |
|                                                  |                                                              | #93 Devil € 4.75                                               | 21% - Hoog                                  |
|                                                  |                                                              | #94 Grolsch Alcohol-free € 3.50                                | 21% - Hoog                                  |
|                                                  |                                                              |                                                                |                                             |
|                                                  |                                                              | 1                                                              |                                             |
|                                                  |                                                              |                                                                |                                             |

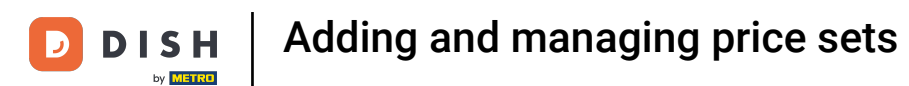

• Once you are done with setting the new prices, click on Update set to apply the changes.

| DISH PO5 v2.58.4               | (V) Demo EN Video ①                                          | 5                                                         | → DISH POS Tutorials ( | dish_en_video@hd.digital ~        |
|--------------------------------|--------------------------------------------------------------|-----------------------------------------------------------|------------------------|-----------------------------------|
| « Minimize menu<br>Ø Dashboard | Price management Price rule configuration Review price rules |                                                           |                        |                                   |
| Products<br>Product groups     | + Add set Update set Restore set                             | Pricerules for: Location HD Video Demo English 🗸 Customer | None V Period          | None 🗸                            |
| Menus                          | Pricerule sets                                               | Price rules in set: Happy hour                            | Show only              | configured rows Show 50 v records |
| French menus                   | Happy hour                                                   | ID 0 Bottle of Beers, Ta V 0 Product 0 Or                 | price O VAT O          | New option C New VAT C            |
| Price management               |                                                              | #71 Grolsch Lager € 3.30                                  | 21% - Hoog 🔟           | € 2.00 21% - Hoog                 |
| Time periods                   |                                                              | #72 Grolsch Weizen € 4.75                                 | 21% - Hoog 🔟           | € 3.00 21% - Hoog                 |
| Promotions                     |                                                              | #73 Grimbergen Blanche € 4.75                             | 21% - Hoog             |                                   |
| √ Finances V                   |                                                              | #74 Grimbergen Double € 4.75                              | 21% - Hoog             |                                   |
| ③ General                      |                                                              | #75 Grolsch Triple € 4.75                                 | 21% - Hoog             |                                   |
| E Payment ~                    |                                                              | #76 Bok Beer (seasonal) € 4.75                            | 21% - Hoog             |                                   |
| `় Self-service ৵              |                                                              | #77 Special Switch Tap € 4.75                             | 21% - Hoog             |                                   |
|                                |                                                              | #88 Grolsch Radler 0.0 € 3.50                             | 21% - Hoog             |                                   |
|                                |                                                              | #89 Weizen 0.0 € 4.75                                     | 21% - Hoog             |                                   |
|                                |                                                              | #90 Liefmans 0.0 € 4.75                                   | 21% - Hoog             |                                   |
|                                |                                                              | #91 Rouge . Castle € 4.75                                 | 21% - Hoog             |                                   |
|                                |                                                              | #92 La Chouffe € 4.75                                     | 21% - Hoog             |                                   |
|                                |                                                              | #93 Devil € 4.75                                          | 21% - Hoog             |                                   |
|                                |                                                              | #94 Grolsch Alcohol-free € 3.50                           | 21% - Hoog             |                                   |
|                                |                                                              |                                                           |                        |                                   |
|                                |                                                              |                                                           | 1                      |                                   |
| h                              |                                                              |                                                           |                        |                                   |

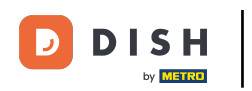

# • To check on set price rules, click on Review price rules.

| DISH POS v2.58.4               | (V) Demo EN Video ①                                          |                                                        | ♂ DISH POS Tutorials ( | dish_en_video@hd.digital ~       |
|--------------------------------|--------------------------------------------------------------|--------------------------------------------------------|------------------------|----------------------------------|
| « Minimize menu<br>@ Dashboard | Price management Price rule configuration Review price rules |                                                        |                        |                                  |
| Products<br>Product groups     | + Add set                                                    | Pricerules for: Location HD Video Demo English 🗸 Custo | None V Period          | None 🗸                           |
| Price levels<br>Menus          | Pricerule sets                                               | Price rules in set: Happy hour                         | Show only              | configured rows Show 50 vrecords |
| French menus                   | Happy hour 🖉 🗇 🗇                                             | ID  Bottle of Beers, Ta  Product  price                | Option o VAT o         | New<br>option 0 New VAT 0        |
| Price management               |                                                              | #71 Grolsch Lager € 3.30                               | 21% - Hoog 👘           | € 2.00 21% - Hoog                |
| Time periods                   |                                                              | #72 Grolsch Weizen € 4.75                              | 21% - Hoog 📋           | € 3.00 21% - Hoog                |
| A Fireness                     |                                                              | #73 Grimbergen Blanche € 4.75                          | 21% - Hoog             |                                  |
| √ Finances ✓                   |                                                              | #74 Grimbergen Double € 4.75                           | 21% - Hoog             |                                  |
| General                        |                                                              | #75 Grolsch Triple € 4.75                              | 21% - Hoog             |                                  |
| 🖯 Payment 🗸                    |                                                              | #76 Bok Beer (seasonal) € 4.75                         | 21% - Hoog             |                                  |
| 및 Self-service 🗸               |                                                              | #77 Special Switch Tap € 4.75                          | 21% - Hoog             |                                  |
|                                |                                                              | #88 Grolsch Radler 0.0 € 3.50                          | 21% - Hoog             |                                  |
|                                |                                                              | #89 Weizen 0.0 € 4.75                                  | 21% - Hoog             |                                  |
|                                |                                                              | #90 Liefmans 0.0 € 4.75                                | 21% - Hoog             |                                  |
|                                |                                                              | #91 Rouge . Castle € 4.75                              | 21% - Hoog             |                                  |
|                                |                                                              | #92 La Chouffe € 4.75                                  | 21% - Hoog             |                                  |
|                                |                                                              | #93 Devil € 4.75                                       | 21% - Hoog             |                                  |
|                                |                                                              | #94 Grolsch Alcohol-free € 3.50                        | 21% - Hoog             |                                  |
|                                |                                                              |                                                        |                        |                                  |
|                                |                                                              |                                                        | 1                      |                                  |
|                                |                                                              |                                                        | -                      |                                  |

### • You can use the search function to find certain price rules.

| DISH POS v2.58.4                                                                                                    | (V) Demo EN Video ①                                          |                                        | 😚 DISH POS Tutorials                                 | dish_en_video@hd.digital ~ |
|----------------------------------------------------------------------------------------------------|--------------------------------------------------------------|----------------------------------------|------------------------------------------------------|----------------------------|
| « Minimize menu<br>@ Dashboard                                                                                                    | Price management Price rule configuration Review price rules |                                        |                                                      |                            |
| Products                                                                                                    | Q Type to search                                             |                                        | (2 price rule                                        | es) :≡ Show 50 vrecords    |
| Product groups<br>Price levels                                                                                                    | External ID 🗘 Price rule set 🗘 Pro                           | oduct(group) Location <sup>‡</sup> Cus | stomer $\Diamond$ Period $\Diamond$ Price $\Diamond$ | Option price 🗘 VAT 🗘       |
| French menus                                                                                                    | Happy hour Gro                                               | olsch Weizen HD Video Demo Engli:      | € 3.00                                               | 21% - Hoog                 |
| Option menus                                                                                                    | Happy hour Gro                                               | blsch Lager HD Video Demo Engli:       | € 2.00                                               | 21% - Hoog                 |
| Proce Intergention       Time periods       Promotions       √r       Finances       ♥       General       ▶       Payment       ♥       Self-service |                                                              |                                        |                                                      |                            |
|                                                                                                    |                                                              |                                        |                                                      |                            |

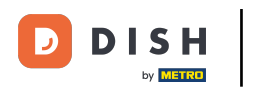

# • Or use the enhanced filter function to find certain price rules.

| DISHPOSv2.58.4                 | (V) Demo EN Video 0                         |                    |                |                      |             | 😚 DISH P | OS Tutorials    | dish_en_video@hd.digital ~ |
|--------------------------------|---------------------------------------------|--------------------|----------------|----------------------|-------------|----------|-----------------|----------------------------|
| « Minimize menu<br>Ø Dashboard | Price management                            |                    |                |                      |             |          |                 |                            |
| Articles     Products          | Price rule configuration Q [ Type to search | Review price rules |                |                      |             |          | (2 price rules) | Show 50 vrecord: Filter    |
| Product groups<br>Price levels | External ID 🗘                               | Price rule set 🗘   | Product(group) | Location 0           | Customer \$ | Period 🗘 | Price ‡         | Option price 0 VAT 0       |
| French menus                   | Ē                                           | Happy hour         | Grolsch Weizen | HD Video Demo Engli: |             |          | € 3.00          | 21% - Hoog                 |
| Option menus                   | Û                                           | Happy hour         | Grolsch Lager  | HD Video Demo Engli: |             |          | € 2.00          | 21% - Hoog                 |
| Price management               |                                             |                    |                |                      |             |          |                 |                            |
| Time periods                   |                                             |                    |                |                      |             |          |                 |                            |
| Promotions                     |                                             |                    |                |                      |             |          |                 |                            |
| -/ <sub>V</sub> Finances 🗸     |                                             |                    |                |                      |             |          |                 |                            |
| ⊚ General ✓                    |                                             |                    |                |                      |             |          |                 |                            |
| Η Payment 🗸 🗸                  |                                             |                    |                |                      |             |          |                 |                            |
| '믓 Self-service 🗸              |                                             |                    |                |                      |             |          |                 |                            |
|                                |                                             |                    |                |                      |             |          |                 |                            |
|                                |                                             |                    |                |                      |             |          |                 |                            |
|                                |                                             |                    |                |                      |             |          |                 |                            |
|                                |                                             |                    |                |                      |             |          |                 |                            |
|                                |                                             |                    |                |                      |             |          |                 |                            |
|                                |                                             |                    |                |                      |             |          |                 |                            |
|                                |                                             |                    |                |                      |             |          |                 |                            |
|                                |                                             |                    |                |                      |             |          |                 |                            |
|                                |                                             |                    |                |                      |             |          |                 |                            |
|                                |                                             |                    |                |                      | 1           |          |                 |                            |

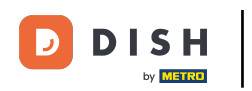

# In the filter function, click on Search query to search for an article.

| DISHPOSv258.4                    | Filter pricerules |                  | close 🛇     |
|----------------------------------|-------------------|------------------|-------------|
| « Minimize menu  Dashboard       | Q Search query ^  | Product(group)   | ^           |
| Articles ^ Products              | St Price rule set | A Customer       | ^           |
| Product groups<br>Price levels   | Period ^          | ∭ Location       | ^           |
| Menus<br>French menus            |                   |                  |             |
| Option menus<br>Price management |                   |                  |             |
| Time periods<br>Promotions       |                   |                  |             |
| √y Finances 🗸 🗸                  |                   |                  |             |
| ⊚ General 🗸 🗸                    |                   |                  |             |
| 🖂 Payment 🗸 🗸                    |                   |                  |             |
| 는 Self-service v                 |                   |                  |             |
|                                  |                   |                  |             |
|                                  |                   |                  |             |
|                                  |                   |                  |             |
|                                  |                   |                  |             |
|                                  |                   |                  |             |
|                                  |                   | Clear filters Ap | ply filters |

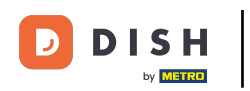

# Use Price rule set to filter on a specific price rule.

| DISHPOSv2.58.4                | Filter pricerules  | close 🛞                     |
|-------------------------------|--------------------|-----------------------------|
| « Minimize menu               |                    |                             |
| <ul> <li>Dashboard</li> </ul> | Q Search query V   | Product(group) ^            |
| Articles ^                    | Q. Type to search  | A Customer                  |
| Products<br>Product groups    | 쁐 Price rule set ^ | ∭ Location ^                |
| Price levels<br>Menus         | 🛱 Period ^         |                             |
| French menus                  |                    |                             |
| Price management              |                    |                             |
| Time periods                  |                    |                             |
| Promotions                    |                    |                             |
| -\ <sub>7</sub> Finances →    |                    |                             |
| General      ✓                |                    |                             |
| 📄 Payment 🗸 🗸                 |                    |                             |
| 🖳 Self-service 🗸 🗸            |                    |                             |
|                               |                    |                             |
|                               |                    |                             |
|                               |                    |                             |
|                               |                    |                             |
|                               |                    |                             |
|                               |                    |                             |
|                               |                    |                             |
|                               |                    |                             |
|                               |                    | Clear filters Apply filters |

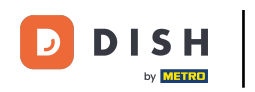

### • With Period you can search for a specific period and the pricing rules that match it.

| DISHPOSv258.4              | Filter pricerules |          |                | CLOSE 🛞                     |
|----------------------------|-------------------|----------|----------------|-----------------------------|
| « Minimize menu            |                   |          |                |                             |
| Ø Dashboard                | Q Search query    | /        | Product(group) | ^                           |
| Articles ^                 | Q Type to search  |          | A Customer     | ^                           |
| Products<br>Product groups | 용 Price rule set  | <i>,</i> | D Location     | ^                           |
| Price levels               | 🕑 Happy hour      |          |                |                             |
| Menus<br>French menus      | 🗄 Period          | <b>.</b> |                |                             |
| Option menus               |                   |          |                |                             |
| Price management           |                   |          |                |                             |
| Promotions                 |                   |          |                |                             |
|                            |                   |          |                |                             |
| -√ Finances ✓              |                   |          |                |                             |
| 🛞 General 🗸 🗸              |                   |          |                |                             |
| 🖂 Payment 🗸 🗸              |                   |          |                |                             |
| 🗁 Self-service 🗸           |                   |          |                |                             |
|                            |                   |          |                |                             |
|                            |                   |          |                |                             |
|                            |                   |          |                |                             |
|                            |                   |          |                |                             |
|                            |                   |          |                |                             |
|                            |                   |          |                |                             |
|                            |                   |          |                |                             |
|                            |                   |          |                |                             |
|                            |                   |          |                |                             |
|                            |                   |          |                |                             |
|                            |                   |          |                | Clear filters Apply filters |

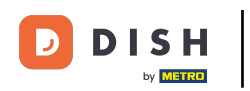

# Click on Products/group of to search for a specific article/group.

| DISH POS v2.58.4             | Filter pricerules |   |                | CLOSE 🛞                  |
|------------------------------|-------------------|---|----------------|--------------------------|
| « Minimize menu              |                   |   |                |                          |
| Ø Dashboard                  | Q Search query    | ~ | Product(group) | ^                        |
| Articles                     | Q Type to search  |   | 은 Customer     | ^                        |
| Products<br>Product groups   | ₩ Price rule set  | ~ | D Location     | ^                        |
| Price levels                 | ☑ Happy hour      |   |                |                          |
| Menus<br>French menus        | 💾 Period          | ^ |                |                          |
| Option menus                 |                   |   |                |                          |
| Price management             |                   |   |                |                          |
| Time periods<br>Promotions   |                   |   |                |                          |
|                              |                   |   |                |                          |
| -\ <sub>∕</sub> - Finances → |                   |   |                |                          |
| ③ General                    |                   |   |                |                          |
| 🗖 Payment 🗸 🗸                |                   |   |                |                          |
| 🗁 Self-service 🗸 🗸           |                   |   |                |                          |
|                              |                   |   |                |                          |
|                              |                   |   |                |                          |
|                              |                   |   |                |                          |
|                              |                   |   |                |                          |
|                              |                   |   |                |                          |
|                              |                   |   |                |                          |
|                              |                   |   |                |                          |
|                              |                   |   |                |                          |
|                              |                   |   |                |                          |
|                              |                   |   | Cle            | ar filters Apply filters |

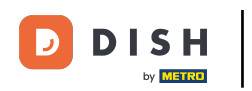

### Use Customer to display the pricing rules associated with the selected customer.

| DISHPOSv258.4                    | Filter pricerules | CLOSE 🛞                     |
|----------------------------------|-------------------|-----------------------------|
| « Minimize menu                  |                   |                             |
| Ø Dashboard                      | Q Search query ~  | Product(group) ^            |
| 🕥 Articles 🔷 🔨                   | Q Type to search  | 옷 Customer ^                |
| Products<br>Product groups       | Se Price rule set | ① Location ^                |
| Price levels                     |                   |                             |
| Menus<br>French menus            | Period ^          |                             |
| Option menus<br>Price management |                   |                             |
| Time periods                     |                   |                             |
| Promotions                       |                   |                             |
| √ Finances ✓                     |                   |                             |
| ⊚ General ✓                      |                   |                             |
| 🗖 Payment 🗸 🗸                    |                   |                             |
| 는 Self-service 🗸                 |                   |                             |
|                                  |                   |                             |
|                                  |                   |                             |
|                                  |                   |                             |
|                                  |                   |                             |
|                                  |                   |                             |
|                                  |                   |                             |
|                                  |                   |                             |
|                                  |                   | Clear filters Apply filters |

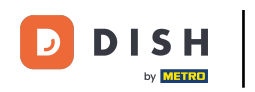

### And with Location you are able to display the pricing rules that are active in a specific location.

| DISHPOSv2.88.4                | Filter pricerules |   |                | close 🗴                   |
|-------------------------------|-------------------|---|----------------|---------------------------|
| « Minimize menu               |                   |   |                |                           |
| <ul> <li>Dashboard</li> </ul> | ◯ Search query    | ~ | Product(group) | ^                         |
| 💮 Articles 🔷 ^                | Q Type to search  |   | 은 Customer     | ^                         |
| Products<br>Product groups    | € Price rule set  | ~ | 1 Location     | ^                         |
| Price levels                  | ☑ Happy hour      |   |                |                           |
| Menus<br>French menus         | 💾 Period          | ^ |                |                           |
| Option menus                  |                   |   |                |                           |
| Time periods                  |                   |   |                |                           |
| Promotions                    |                   |   |                |                           |
| $\sim$ Finances $\sim$        |                   |   |                |                           |
| ③ General                     |                   |   |                |                           |
| 🖂 Payment 🗸 🗸                 |                   |   |                |                           |
| 🖳 Self-service 🗸 🗸            |                   |   |                |                           |
|                               |                   |   |                |                           |
|                               |                   |   |                |                           |
|                               |                   |   |                |                           |
|                               |                   |   |                |                           |
|                               |                   |   |                |                           |
|                               |                   |   |                |                           |
|                               |                   |   |                |                           |
|                               |                   |   | C              | ear filters Apply filters |

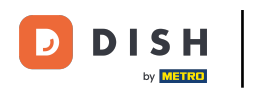

### Once you set your filters, click on Apply filters to search for your price rule.

| DISH POS v2.58.4                 | Filter pricerules |   |                |               | close 🔕       |
|----------------------------------|-------------------|---|----------------|---------------|---------------|
| « Minimize menu                  |                   |   |                |               |               |
| Ø Dashboard                      | Q Search query    | Ŷ | Product(group) |               | ^             |
| 🛞 Articles 🔷 ^                   | Q Type to search  |   | 은 Customer     |               | ^             |
| Products<br>Product groups       | 용 Price rule set  | ~ | ① Location     |               | ^             |
| Price levels<br>Menus            | Happy hour        |   |                |               |               |
| French menus                     | Period            | ^ |                |               |               |
| Option menus<br>Price management |                   |   |                |               |               |
| Time periods<br>Promotions       |                   |   |                |               |               |
| $\gamma$ Finances $\checkmark$   |                   |   |                |               |               |
| ③ General                        |                   |   |                |               |               |
| 🖂 Payment 🗸 🗸                    |                   |   |                |               |               |
| 덧 Self-service 🗸                 |                   |   |                |               |               |
|                                  |                   |   |                |               |               |
|                                  |                   |   |                |               |               |
|                                  |                   |   |                |               |               |
|                                  |                   |   |                |               |               |
|                                  |                   |   |                |               |               |
|                                  |                   |   |                |               |               |
|                                  |                   |   |                |               | _             |
|                                  |                   |   |                | Clear filters | Apply filters |

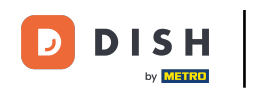

It is possible to duplicate price rules to create similar price rules with adjustments. First, go back to Price rule configuration, to manage your price rules.

| DISH POS v2.58.4              | (V) Demo EN Video 0             |                           |                |                     |            | 😚 DISH P | OS Tutorials    | dish_en_v      | ideo@hd.digital 🗸 |
|-------------------------------|---------------------------------|---------------------------|----------------|---------------------|------------|----------|-----------------|----------------|-------------------|
| · Mising many                 |                                 |                           |                |                     |            |          |                 |                |                   |
| « Minimize menu               | Price management                |                           |                |                     |            |          |                 |                |                   |
| <ul> <li>Dashboard</li> </ul> | Price rule configuration        | Paview price rules        |                |                     |            |          |                 |                |                   |
| Articles ^                    | Price rule configuration        | Review price rules        |                |                     |            |          |                 |                |                   |
| Products                      | Q Type to search                |                           |                |                     |            |          | (2 price rules) | Show 50 vrec   | ords 🛛 🖓 Filter   |
| Product groups                |                                 |                           |                |                     |            |          |                 |                |                   |
| Price levels                  | SELECTED FILTERS (1) Price rule | e set <u>Happy</u> hour 🗙 |                |                     |            |          |                 |                |                   |
| Menus                         |                                 |                           |                |                     |            |          |                 |                |                   |
| French menus                  | External ID 🗘                   | Price rule set 🗘          | Product(group) | Location 🗘          | Customer 0 | Period 0 | Price 0         | Option price 🗘 | VAT 0             |
| Price management              | ۵.                              | Happy hour                | Grolsch Lager  | HD Video Demo Engli |            |          | € 2.00          |                | 21% - Hoog        |
| Time periods                  | <b>A</b>                        | Happy bour                | Grokeh Weizen  | HD Video Demo Engli |            |          | £ 3.00          |                | 21% - Hoog        |
| Promotions                    |                                 | нарру поог                | Groisch weizen | HD VIGeo Demo Engli |            |          | € 3.00          |                | 21% - Hoog        |
| A. Einances                   |                                 |                           |                |                     |            |          |                 |                |                   |
| -y Finances V                 |                                 |                           |                |                     |            |          |                 |                |                   |
| 🛞 General 🗸 🗸                 |                                 |                           |                |                     |            |          |                 |                |                   |
| _                             |                                 |                           |                |                     |            |          |                 |                |                   |
| Payment V                     |                                 |                           |                |                     |            |          |                 |                |                   |
| ់្ភ Self-service 🗸            |                                 |                           |                |                     |            |          |                 |                |                   |
|                               |                                 |                           |                |                     |            |          |                 |                |                   |
|                               |                                 |                           |                |                     |            |          |                 |                |                   |
|                               |                                 |                           |                |                     |            |          |                 |                |                   |
|                               |                                 |                           |                |                     |            |          |                 |                |                   |
|                               |                                 |                           |                |                     |            |          |                 |                |                   |
|                               |                                 |                           |                |                     |            |          |                 |                |                   |
|                               |                                 |                           |                |                     |            |          |                 |                |                   |
|                               |                                 |                           |                |                     |            |          |                 |                |                   |
|                               |                                 |                           |                |                     |            |          |                 |                |                   |
|                               |                                 |                           |                |                     |            |          |                 |                |                   |
|                               |                                 |                           |                |                     |            |          |                 |                |                   |
|                               |                                 |                           |                |                     | 1          |          |                 |                |                   |

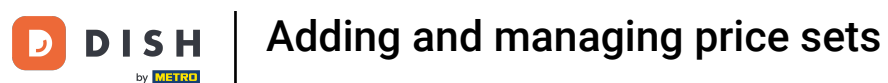

### • Then click on the duplicate icon of the respective price rule you want to create a copy of.

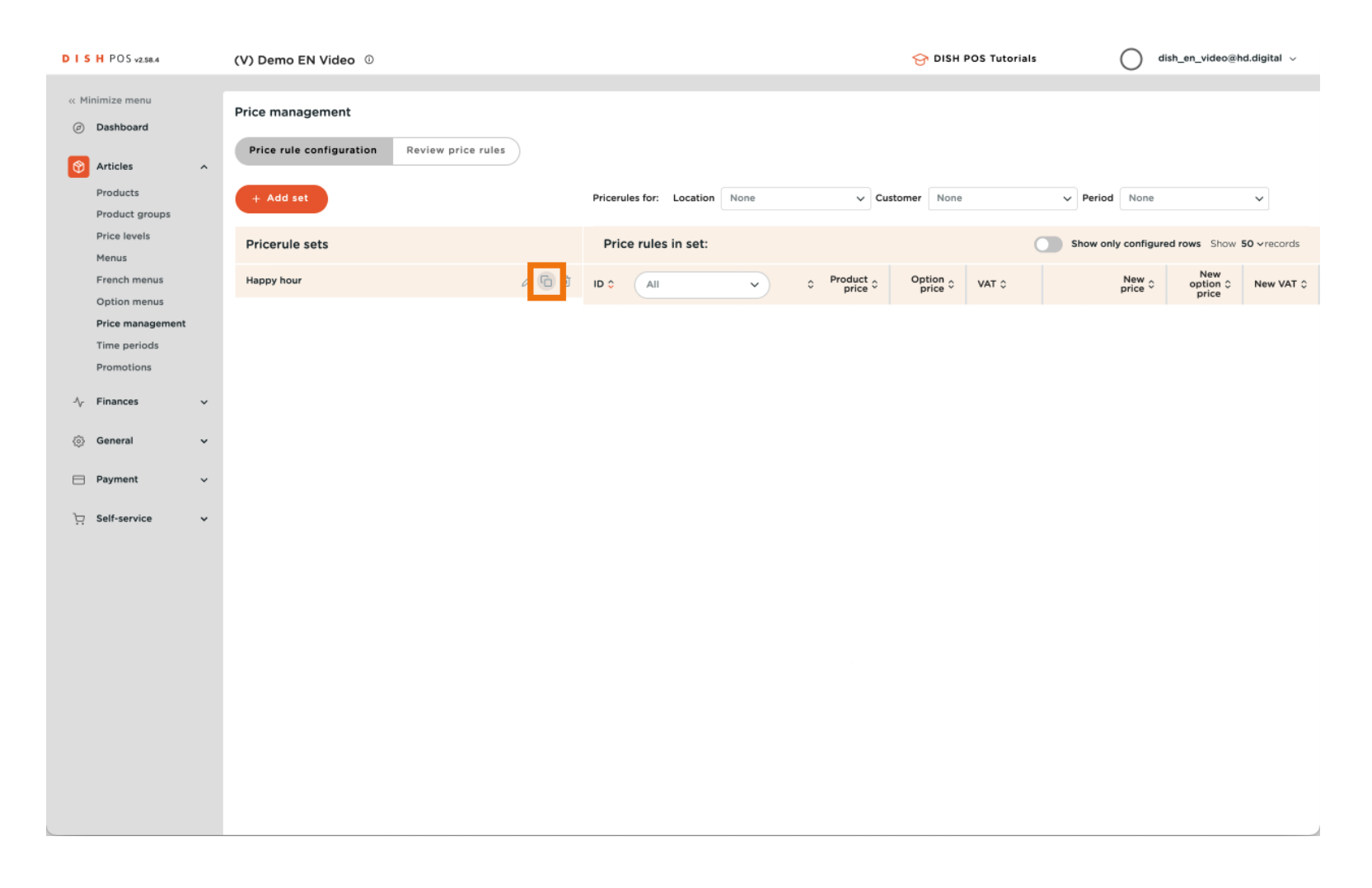

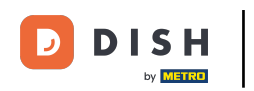

# • To adjust the name of the copied price rule, use the edit icon.

| DISH POS v2.58.4                                 | (V) Demo EN Video ①                                          |                                                        | 😚 DISH POS Tutorials   | dish_en_video@hd.digital ~          |
|--------------------------------------------------|--------------------------------------------------------------|--------------------------------------------------------|------------------------|-------------------------------------|
| « Minimize menu<br>@ Dashboard                   | Price management Price rule configuration Review price rules |                                                        |                        |                                     |
| Articles     ^       Products     Product groups | + Add set                                                    | Pricerules for: Location HD Video Demo English 🗸 Custo | omer None V Period     | None                                |
| Price levels<br>Menus                            | Pricerule sets                                               | Price rules in set: Happy hour (copy)                  | Show only              | y configured rows Show 50 v records |
| French menus                                     | Happy hour 🖉 🕞 🗇                                             | ID 0 All                                               | Option<br>price<br>VAT | New Option C New Option C VAT C     |
| Option menus Price management                    | Happy hour (copy)                                            | #1 Oysters Each € 3.00                                 | 9% - Laag              |                                     |
| Time periods                                     |                                                              | #2 Oysters Per Piece Passionfruit € 3.50               | 9% - Laag              |                                     |
| Promotions                                       |                                                              | #3 Caviar (10gr.) € 29.50                              | 9% - Laag              |                                     |
| √ Finances V                                     |                                                              | #4 Iberico (100gr.) € 15.00                            | 9% - Laag              |                                     |
| ⊚ General ✓                                      |                                                              | #5 Steak Tatare € 13.50                                | 9% - Laag              |                                     |
| 📄 Payment 🗸 🗸                                    |                                                              | #6 Eendenlever € 18.50                                 | 9% - Laag              |                                     |
| े⊡ Self-service ✓                                |                                                              | #7 Octopus €14.00                                      | 9% - Laag              |                                     |
|                                                  |                                                              | #8 Sweetbreads € 17.50                                 | 9% - Laag              |                                     |
|                                                  |                                                              | #9 Green Asperges € 11.50                              | 9% - Laag              |                                     |
|                                                  |                                                              | #10 Lobster Soup € 13.50                               | 9% - Laag              |                                     |
|                                                  |                                                              | #11 Raw Marinated Salmon € 12.00                       | 9% - Laag              |                                     |
|                                                  |                                                              | #12 Burrata €10.00                                     | 9% - Laag              |                                     |
|                                                  |                                                              | #13 Classic Caesar € 9.00                              | 9% - Laag              |                                     |
|                                                  |                                                              | #14 Bearnaise Steak And Fries € 19.50                  | 9% - Laag              |                                     |
|                                                  |                                                              | #15 Meat Of The Day                                    | 9% - Laag              |                                     |
|                                                  |                                                              |                                                        | 1 2 3 4 >              |                                     |

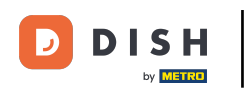

# • Then enter the new name into the corresponding text field.

| DISHPOSv2.58.4                                   | (V) Demo EN Video 0                                          | S DISH POS Tutorials O dish_en_video@hd.digital                                           | l v   |
|--------------------------------------------------|--------------------------------------------------------------|-------------------------------------------------------------------------------------------|-------|
| « Minimize menu<br>② Dashboard                   | Price management Price rule configuration Review price rules |                                                                                           |       |
| Articles     ^       Products     Product groups | + Add set                                                    | Pricerules for: Location None   Customer None   Period None                               |       |
| Price levels<br>Menus                            | Pricerule sets                                               | Price rules in set: O Show only configured rows Show 50 vrec                              | ords  |
| French menus<br>Option menus                     | Happy hour / 🖓 🔂 🖄                                           | ID 0 All V 0 Product 0 Option 0 VAT 0 New 0 option 0 price 0 New 0 option 0 price 0 New 1 | VAT 0 |
| Price management<br>Time periods<br>Promotions   |                                                              |                                                                                           |       |
| $$ Finances $\checkmark$                         |                                                              |                                                                                           |       |
| ③ General                                        |                                                              |                                                                                           |       |
| E Payment V                                      |                                                              |                                                                                           |       |
| Self-service 🗸 🗸                                 |                                                              |                                                                                           |       |
|                                                  |                                                              |                                                                                           |       |
|                                                  |                                                              |                                                                                           |       |
|                                                  |                                                              |                                                                                           |       |
|                                                  |                                                              |                                                                                           |       |
|                                                  |                                                              |                                                                                           |       |
|                                                  |                                                              |                                                                                           |       |
|                                                  |                                                              |                                                                                           |       |
|                                                  |                                                              |                                                                                           |       |

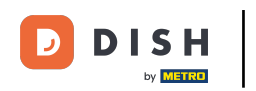

# • When you did edit the name, click on the green checkmark icon.

| DISHPOSv2.58.4                           | (V) Demo EN Video 0                                          | 😚 DISH POS Tutorials                                   | dish_en_video@hd.digital ~       |
|------------------------------------------|--------------------------------------------------------------|--------------------------------------------------------|----------------------------------|
| « Minimize menu<br>@ Dashboard           | Price management Price rule configuration Review price rules |                                                        |                                  |
| Articles     Products     Product groups | + Add set                                                    | Pricerules for: Location None   Customer None   Period | None V                           |
| Menus                                    | Pricerule sets                                               | Price rules in set: O Show only                        | configured rows Show 50 vrecords |
| French menus<br>Option menus             | Happy hour Conv                                              | ID O All VAT O Product Option VAT O                    | New option 0 New VAT 0           |
| Price management<br>Time periods         |                                                              |                                                        |                                  |
| Promotions                               |                                                              |                                                        |                                  |
| √ <sub>ℓ</sub> Finances ✓                |                                                              |                                                        |                                  |
| ③ General ~                              |                                                              |                                                        |                                  |
| Payment ~                                |                                                              |                                                        |                                  |
| יָם Self-service ע                       |                                                              |                                                        |                                  |
|                                          |                                                              |                                                        |                                  |
|                                          |                                                              |                                                        |                                  |
|                                          |                                                              |                                                        |                                  |
|                                          |                                                              |                                                        |                                  |
|                                          |                                                              |                                                        |                                  |
|                                          |                                                              |                                                        |                                  |
|                                          |                                                              |                                                        |                                  |
|                                          |                                                              |                                                        |                                  |

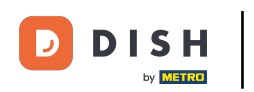

# If you like to delete a price rule, use the bin icon.

| DISH POS v2.58.4               | (V) Demo EN Video 0                         |   |         |                                | ତ ଜ                                  | DISH POS Tutorials | dish_en_video@hd.digital ~                 |
|--------------------------------|---------------------------------------------|---|---------|--------------------------------|--------------------------------------|--------------------|--------------------------------------------|
| « Minimize menu<br>Ø Dashboard | Price management                            |   |         |                                |                                      |                    |                                            |
| Articles ^                     | Price rule configuration Review price rules |   |         |                                |                                      |                    |                                            |
| Products<br>Product groups     | + Add set                                   |   | Priceru | les for: Location HD Video D   | emo English 🗸 Customer               | None               | ▼ Period None ▼                            |
| Price levels<br>Menus          | Pricerule sets                              |   | Pric    | e rules in set: Happy hour     | (copy)                               | C                  | Show only configured rows Show 50 vrecords |
| French menus                   | Happy hour 🖉 🕞                              | Ū | ID 🗘    | (All V)                        | ≎ Product ≎ Option<br>price ≎ Option | o vat o            | New ○ New Option ○ New ○ Price ○ Price     |
| Option menus Price management  | Happy hour (copy)                           | ۵ | #1      | Oysters Each                   | € 3.00                               | 9% - Laag          |                                            |
| Time periods Promotions        |                                             |   | #2      | Oysters Per Piece Passionfruit | € 3.50                               | 9% - Laag          |                                            |
| Ac Finances                    |                                             |   | #3      | Caviar (10gr.)                 | € 29.50                              | 9% - Laag          |                                            |
| 0.000                          |                                             |   | #4      | Iberico (100gr.)               | € 15.00                              | 9% - Laag          |                                            |
| (⊚) General ✓                  |                                             |   | #5      | Steak Tatare                   | € 13.50                              | 9% - Laag          |                                            |
| E Payment V                    |                                             |   | #6      | Eendenlever                    | € 18.50                              | 9% - Laag          |                                            |
| 및 Self-service 🗸               |                                             |   | #7      | Octopus                        | € 14.00                              | 9% - Laag          |                                            |
|                                |                                             |   | #8      | Sweetbreads                    | € 17.50                              | 9% - Laag          |                                            |
|                                |                                             |   | #9      | Green Asperges                 | € 11.50                              | 9% - Laag          |                                            |
|                                |                                             |   | #10     | Raw Marinated Salmon           | € 12.00                              | 9% - Laag          |                                            |
|                                |                                             |   | #12     | Burrata                        | € 10.00                              | 9% - Laag          |                                            |
|                                |                                             |   | #13     | Classic Caesar                 | € 9.00                               | 9% - Laag          |                                            |
|                                |                                             |   | #14     | Bearnaise Steak And Fries      | € 19.50                              | 9% - Laag          |                                            |
|                                |                                             |   | #15     | Meat Of The Day                |                                      | 9% - Laag          |                                            |
|                                |                                             | - | _       |                                |                                      |                    |                                            |
|                                |                                             |   |         |                                | 1                                    | 2 3 4 >            |                                            |

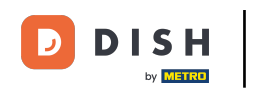

• You will be asked to confirm your action, to make sure you are not deleting an item by accident. To confirm your action, click on Delete.

| DISH POS v2.58.4                                               | (V) Demo EN Video ①                                          |                                           | S DISH POS Tutorials dish_en_video@hd.                           | digital 🗸 |
|----------------------------------------------------------------|--------------------------------------------------------------|-------------------------------------------|------------------------------------------------------------------|-----------|
| « Minimize menu<br>Dashboard                                   | Price management Price rule configuration Review price rules |                                           |                                                                  |           |
| Products Product groups Price levels                           | + Add set                                                    | Pricerules for: Location None V Custo     | ner None V Period None                                           | ~         |
| Menus<br>French menus                                          | Pricerule sets Happy hour                                    | Price rules in set:                       | Option 0         VAT 0         New option 0         New option 0 | New VAT 0 |
| Option menus<br>Price management<br>Time periods<br>Promotions | Happy hour (copy)                                            | C d                                       | price price price                                                |           |
| √ <sub>Y</sub> Finances ✓                                      |                                                              | Are you sure to delete the selected item? |                                                                  |           |
| <ul><li>③ General ✓</li><li>☐ Payment ✓</li></ul>              |                                                              | Cancel Delete                             |                                                                  |           |
| ॑ঢ় Self-service 🗸                                             |                                                              |                                           |                                                                  |           |
|                                                                |                                                              |                                           |                                                                  |           |
|                                                                |                                                              |                                           |                                                                  |           |
|                                                                |                                                              |                                           |                                                                  |           |
|                                                                |                                                              |                                           |                                                                  |           |
|                                                                |                                                              |                                           |                                                                  |           |

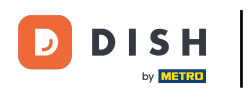

• To activate the changes of a price rule, the changes must be sent to the system. Therefor, go to General.

| DISH POS v2.58.4                                    | (V) Demo EN Video 0                         |    |                               | 😚 DISH POS Tutorials    | dish_en_video@hd.dig          | gital $\checkmark$ |
|-----------------------------------------------------|---------------------------------------------|----|-------------------------------|-------------------------|-------------------------------|--------------------|
| « Minimize menu                                     | Price management                            |    |                               |                         |                               |                    |
| <ul> <li>Ø Dashboard</li> <li>Ø Articles</li> </ul> | Price rule configuration Review price rules |    |                               |                         |                               |                    |
| Products<br>Product groups                          | + Add set                                   |    | Pricerules for: Location None | ✓ Customer None ✓ Perio | None v                        | •]                 |
| Price levels<br>Menus                               | Pricerule sets                              |    | Price rules in set:           | Show of                 | nly configured rows Show 50 ~ | records            |
| French menus<br>Option menus                        | Happy hour                                  | 60 |                               | Product c Option VAT C  | New option 0 New price 0 New  | ew VAT 🗘           |
| Price management                                    |                                             |    |                               |                         |                               |                    |
| Promotions                                          |                                             |    |                               |                         |                               |                    |
| -√ Finances ✓                                       |                                             |    |                               |                         |                               |                    |
| ⊚ General ✓                                         |                                             |    |                               |                         |                               |                    |
| 📄 Payment 🗸 🗸                                       |                                             |    |                               |                         |                               |                    |
| 는 Self-service ✔                                    |                                             |    |                               |                         |                               |                    |
|                                                     |                                             |    |                               |                         |                               |                    |
|                                                     |                                             |    |                               |                         |                               |                    |
|                                                     |                                             |    |                               |                         |                               |                    |
|                                                     |                                             |    |                               |                         |                               |                    |
|                                                     |                                             |    |                               |                         |                               |                    |
|                                                     |                                             |    |                               |                         |                               |                    |
|                                                     |                                             |    |                               |                         |                               |                    |
|                                                     |                                             |    |                               |                         |                               |                    |

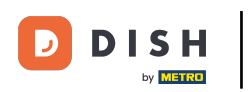

# • And then go to the sub-category General.

| DISH POS v2.58.4                                                                                                    | (V) Demo EN Video 0                         |       |                   |              | ଟ                                             | DISH POS Tutorials | dish_en_video                 | @hd.digital 🗸         |
|----------------------------------------------------------------------------------------------------|---------------------------------------------|-------|-------------------|--------------|-----------------------------------------------|--------------------|-------------------------------|-----------------------|
| « Minimize menu<br>@ Dashboard                                                                                                    | Price management                            |       |                   |              |                                               |                    |                               |                       |
| Articles ^                                                                                                    | Price rule configuration Review price rules |       |                   |              |                                               |                    |                               |                       |
| Products<br>Product groups                                                                                                    | + Add set                                   |       | Pricerules for: L | ocation None | ∽ Customer                                    | None 🗸             | Period None                   | ~                     |
| Price levels<br>Menus                                                                                                    | Pricerule sets                              |       | Price rules ir    | ı set:       |                                               |                    | Show only configured rows Sho | w <b>50 ∨</b> records |
| French menus                                                                                                    | Happy hour                                  | ∥ ि ฃ | ID ¢ All          | ~            | ≎ Product <sub>≎</sub> Optic<br>price ≎ Optic | on ≎ VAT ≎         | New<br>price<br>price         | New VAT O             |
| Price management       Time periods       Promotions       ✓       ⑤       General       Production stations       Facilities       Cash stores       Piotease | ]                                           |       |                   |              |                                               |                    |                               |                       |
| Printers<br>App links<br>Table map                                                                                                    |                                             |       |                   |              |                                               |                    |                               |                       |
| Users<br>Usergroups                                                                                                    |                                             |       |                   |              |                                               |                    |                               |                       |
| POS devices<br>Courses                                                                                                    |                                             |       |                   |              |                                               |                    |                               |                       |
| Customers<br>Currencies<br>Turnover groups<br>Translations<br>Package profiles                                                                                 |                                             |       |                   |              |                                               |                    |                               |                       |
| 😑 Payment 🗸                                                                                                    | 1                                           |       |                   |              |                                               |                    |                               |                       |

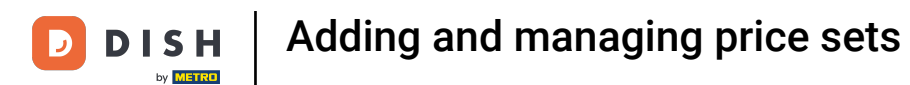

### • You are now in the overview of your stores. Click on Normalize price rules, to activate the price sets.

| DISH POS v2.58.4              | (V) Demo EN Video 0   |                                   |              | 😚 DISH POS Tutorials | dish_en_video@hd.digital ~     |
|-------------------------------|-----------------------|-----------------------------------|--------------|----------------------|--------------------------------|
| « Minimize menu               |                       |                                   |              |                      |                                |
| <ul> <li>Dashboard</li> </ul> | Stores                |                                   |              |                      |                                |
|                               |                       |                                   |              |                      | Normalize price rules TRANSMIT |
| Articles ^                    | Name                  | Installed Lodate status           | Transmit     | Last transmission    |                                |
| Products                      |                       | version                           | status       | Last transmission    |                                |
| Price levels                  | HD Video Demo English | v3s53b4 <sup>0</sup> (v3s53b11.0) | 🖓 Update 🗸 🗸 | 2023-05-26 17:22     |                                |
| Menus                         |                       |                                   |              |                      |                                |
| French menus                  |                       |                                   |              |                      |                                |
| Option menus                  |                       |                                   |              |                      |                                |
| Price management              |                       |                                   |              |                      |                                |
| Time periods                  |                       |                                   |              |                      |                                |
| Promotions                    |                       |                                   |              |                      |                                |
| √. Finances v                 |                       |                                   |              |                      |                                |
| -                             |                       |                                   |              |                      |                                |
| General ^                     |                       |                                   |              |                      |                                |
| General                       |                       |                                   |              |                      |                                |
| Production stations           |                       |                                   |              |                      |                                |
| Cash stores                   |                       |                                   |              |                      |                                |
| Printers                      |                       |                                   |              |                      |                                |
| App links                     |                       |                                   |              |                      |                                |
| Table map                     |                       |                                   |              |                      |                                |
| Users                         |                       |                                   |              |                      |                                |
| Usergroups                    |                       |                                   |              |                      |                                |
| POS devices                   |                       |                                   |              |                      |                                |
| Courses                       |                       |                                   |              |                      |                                |
| Customers                     |                       |                                   |              |                      |                                |
| Currencies                    |                       |                                   |              |                      |                                |
| Translations                  |                       |                                   |              |                      |                                |
| Package profiles              |                       |                                   |              |                      |                                |
| r donago promos               |                       |                                   |              |                      |                                |
| Payment v                     | 1                     |                                   |              |                      |                                |

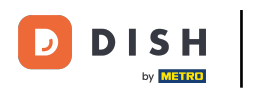

# • Then click on TRANSMIT, to send the changes to your POS.

| DISH POS v2.58.4                                                                      | (V) Den | no EN Video 🕕         |                      |                                  |          |                    | 😚 DISH POS Tutorials | dish_en_v                    | ideo@hd.digital 🗸 |
|---------------------------------------------------------------------------------------|---------|-----------------------|----------------------|----------------------------------|----------|--------------------|----------------------|------------------------------|-------------------|
| « Minimize menu                                                                       |         |                       |                      |                                  |          |                    |                      |                              |                   |
| Ø Dashboard                                                                           | Stores  |                       |                      |                                  |          |                    |                      | Normalize price rules        | TRANSMIT          |
| Articles Products                                                                     | ^       | Name                  | Installed<br>version | Update status                    |          | Transmit<br>status | Last transmission    |                              | Transmit c        |
| Product grou<br>Price levels<br>Menus<br>French menu:<br>Option menu:<br>Price manage | os 🥖    | HD Video Demo English | v3s53b4              | Update available<br>(v3s53b11.0) | 🕞 Update | ~                  | 2023-05-26 17:22     |                              |                   |
| Time periods<br>Promotions                                                            |         |                       |                      |                                  |          |                    |                      |                              |                   |
| $\mathcal{N}_{\!\!\!\!\!\!\!\!\!\!\!\!\!\!\!\!\!\!\!\!\!\!\!\!\!\!\!\!\!\!\!\!\!\!\!$ | ~       |                       |                      |                                  |          |                    |                      |                              |                   |
| i General                                                                             | ^       |                       |                      |                                  |          |                    |                      |                              |                   |
| General                                                                               | tions   |                       |                      |                                  |          |                    |                      |                              |                   |
| Facilities                                                                            | ations  |                       |                      |                                  |          |                    |                      |                              |                   |
| Cash stores                                                                           |         |                       |                      |                                  |          |                    |                      |                              |                   |
| Printers                                                                              |         |                       |                      |                                  |          |                    |                      |                              |                   |
| App links                                                                             |         |                       |                      |                                  |          |                    |                      |                              |                   |
| Table map                                                                             |         |                       |                      |                                  |          |                    |                      |                              |                   |
| Users                                                                                 |         |                       |                      |                                  |          |                    |                      |                              |                   |
| Usergroups                                                                            |         |                       |                      |                                  |          |                    |                      |                              |                   |
| POS devices                                                                           |         |                       |                      |                                  |          |                    |                      |                              |                   |
| Courses                                                                               |         |                       |                      |                                  |          |                    |                      |                              |                   |
| Currencies                                                                            |         |                       |                      |                                  |          |                    |                      |                              |                   |
| Turnover grou                                                                         | IDS     |                       |                      |                                  |          |                    |                      |                              |                   |
| Translations                                                                          |         |                       |                      |                                  |          |                    |                      |                              |                   |
| Package prof                                                                          | les     |                       |                      |                                  |          |                    | î                    | Normalizing price rules in p | orogress X        |
| Payment                                                                               | ~       |                       |                      |                                  |          |                    |                      |                              |                   |

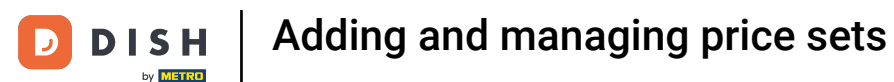

#### That's it. You completed the tutorial and now know how to add and manage price sets.

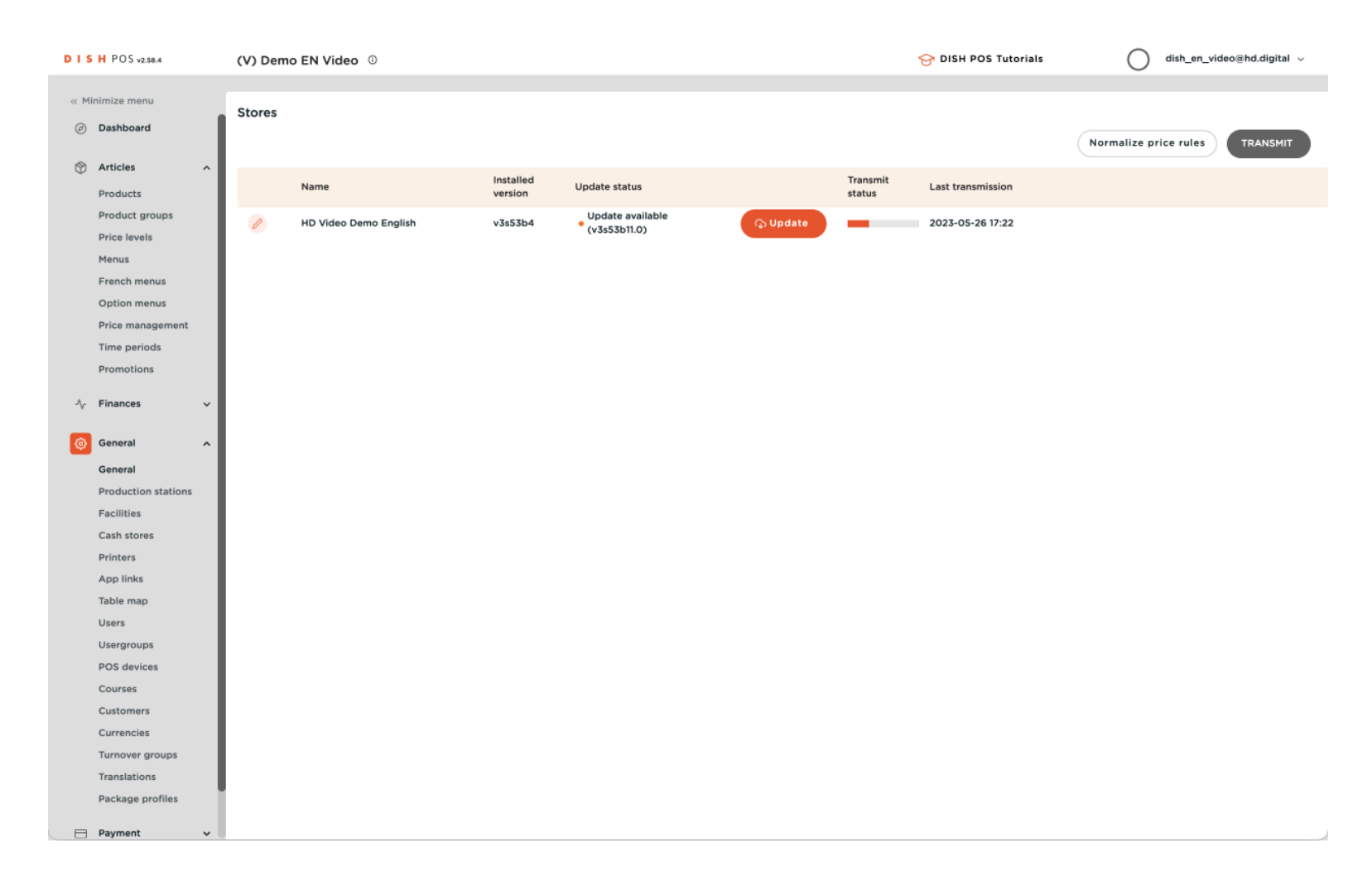

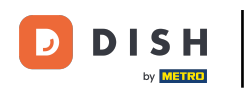

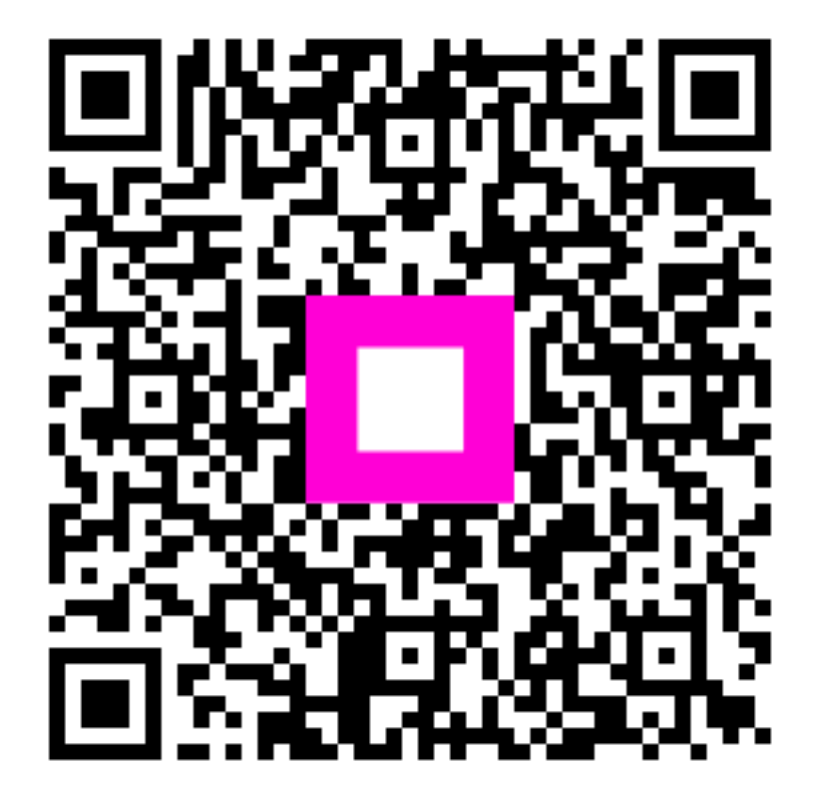

Scan to go to the interactive player